#### ФЕДЕРАЛЬНОЕ АГЕНТСТВО ПО ОБРАЗОВАНИЮ

## ГОСУДАРСТВЕННОЕ ОБРАЗОВАТЕЛЬНОЕ УЧРЕЖДЕНИЕ ВЫСШЕГО ПРОФЕССИОНАЛЬНОГО ОБРАЗОВАНИЯ «МОСКОВСКИЙ ГОСУДАРСТВЕННЫЙ ИНСТИТУТ РАДИОТЕХНИКИ, ЭЛЕКТРОНИКИ И АВТОМАТИКИ (ТЕХНИЧЕСКИЙ УНИВЕРСИТЕТ)»

Подлежит возврату № 0000

Системная динамика

## ЧАСТЬ 1

Методические указания по выполнению лабораторных работ для студентов, обучающихся по направлению 09.04.04

МОСКВА 2019

#### введение

Учебный план курса «Системная динамика» предполагает выполнение пяти лабораторных работ (4 по 3 часа и одна – 4 часа). Целью проведения лабораторных работ является закрепление теоретического материала по имитационному моделированию динамики различных систем, знакомство учащихся со свободно распространяемой средой моделирования TRUE, а также развитие навыков системно-концептуального мышления и принятия решений.

В процессе выполнения лабораторных работ студент должен решить следующие задачи:

- самостоятельно выбрать предметную область, сформулировать задачу, для которой будет строиться прототип системнодинамической модели, и согласовать ее с преподавателем;
- освоить программное средство поддержки лабораторного практикума – Temporal Reasoning Universal Elaboration (TRUE). Скачать программу в настоящее время можно с сайта <u>www.true-world.com</u> (или взять у преподавателя).
- исследовать разработанную систему с точки зрения ее сбалансированности, степени адекватности и полноты; при необходимости произвести ее доработку.
- Исследовать, как изменяется поведение системы при изменении разных значений и зависимостей.

## ЛАБОРАТОРНАЯ РАБОТА № 1

<u>Тема работы.</u> Построение потока между двумя запасами.

<u>Цель работы.</u> Освоение базовых навыков построения модели.

<u>Описание работы.</u> Данная лабораторная работа предлагает студенту построить простую модель охлаждения кофе до комнатной температуры. Для этого понадобится создать два запаса и поток между ними, описать логику потока. В приложении 1 приведена методика выполнения работы.

<u>Результатами выполнения работы</u> являются:

- Графический образ модели
- Листинг потока

## ЛАБОРАТОРНАЯ РАБОТА №2

<u>Тема работы.</u> Создание потоков, зависимых от запасов. Разбиение модели на области.

<u>Цель работы.</u> Овладение базовыми навыками построения модели в TRUE, навыками системного анализа и декомпозиции.

<u>Описание работы.</u> В данной лабораторной работе надо построить модель, которая отображает изменение количество уток в зависимости от количества охотников. В модели должен быть запас уток, который растет в зависимости от количества уток (рождаемость уток) и уменьшается от количества охотников, которые их добывают. Уменьшение же в свою очередь должно зависеть от количества охотников. Рекомендуется также добавить в логику добывания зависимость от времени года (переменной t), так как сезон охоты открыт в определенное время. Разбить охотников и уток на области (рамки).

<u>Порядок выполнения работы.</u> В данной работе студент должен выполнить следующее:

1. Построить модель

2. Создать рамки и закрепить за определенными рамками определенные потоки и запасы (в рамке охотники и все, что связано с ними и т.д.)

3. Сохранить полученную модель

<u>Результатами выполнения работы</u> являются:

- Графический образ модели
- Листинг потоков

# ЛАБОРАТОРНАЯ РАБОТА № 3

<u>Тема работы.</u> Построение виртуальных потоков. Исследование воздействия виртуальных потоков на другие потоки. Хронология потоков.

<u>Цель работы.</u> Создание виртуального потока как глобальной переменной для дальнейшего обращения к этому значению. Построение правильной хронологии для всех потоков. Исследование воздействия хронологии на поведение потоков.

<u>Описание работы.</u> Данная лабораторная работа включает в себя разработку кода, который вычисляет значение глобальной переменной, которая в свою очередь влияет на остальные потоки. Предлагается взять модель добычи нефти, где чем глубже нефть, тем тяжелее её добывать, следовательно, затраты на добычу нефти увеличиваются, и добыча её уменьшается. Существуют затраты на обслуживание машин. В модели присутствует: Запас «Нефть», Запас «Капитал» и два абстрактных запаса, которые привязаны к потокам «Инвестиции» и «Амортизация». Виртуальный поток: «Выгода».

<u>Порядок выполнения работы.</u> В данной работе студент должен выполнить следующее:

- 1. Построить потоки и запасы
- 2. Построить виртуальные потоки
- 3. Написать код для потоков
- 4. Сохранить полученную модель

<u>Результатами выполнения работы</u> являются

- Листинг потоков;
- Сохраненная модель.

# ЛАБОРАТОРНАЯ РАБОТА № 4

<u>Тема работы.</u> Построение графика. Построение нескольких графиков в одной системе координат.

<u>Цель работы.</u> Создание как отдельного графика потока или запаса, так и совокупности графиков запасов или потоков.

Описание работы.

<u>Результатами выполнения работы</u> являются

- Листинг потоков;
- Сохраненная модель.

# ЛАБОРАТОРНАЯ РАБОТА № 5

<u>Тема работы.</u> Построение собственной системы. Выбор предметной области, анализ, описание.

<u>Цель работы.</u> Создание модели системы для определенной предметной области. Проведение анализа процессов этой области. Построение модели на основе анализа.

<u>Описание работы.</u> Данная лабораторная работа включает разработку своей собственной модели и её анализ. Для её выполнения следует прочитать весь практический материал.

<u>Порядок выполнения работы.</u> В данной работе студент должен выполнить следующее:

1.Построить потоки и запасы.

2.Построить виртуальные потоки (если они нужны).

3.Написать код для потоков.

4.Закрепить потоки и запасы в рамки.5.Выставить правильную хронологию потоков.

6.Настроить временные параметры модели.

7.Построить графики основных потоков и запасов. Для потоков одна система координат, для запасов другая.

8.Сохранить полученную модель

<u>Результатами выполнения работы</u> являются

- Описание предметной области;
- Листинг потоков;
- Изображение графиков;
- Анализ зависимостей потоков и запасов;
- Сохраненная модель.

# ТЕОРЕТИЧЕСКИЙ МАТЕРИАЛ

Система - множество элементов, находящихся в отношениях и связях друг с другом, однако, система — это большее, чем

Она просто сумма составляющих частей. ee может виды поведения: демонстрировать разные быть динамичной, стремиться К какой-то цели, приспосабливаться К внешним самосохранению, условиям, стремиться К претерпевать эволюционные изменения...

Запасы — это основа любой системы. Это те элементы в системе, которые можно увидеть, ощутить, количественно оценить или непосредственно измерить в любой момент времени. Запас (или уровень) — это то, что имеется в определенном количестве, накоплено за какой-то период времени, запасено в материальной форме или в виде информации. Это может быть уровень воды в бассейне, численность населения, количество книг в книжном магазине, объем древесины, содержащейся в дереве, сумма на счете в банке или даже уровень вашей уверенности в себе. Запас не физическое обязательно имеет воплощение. Ваша доброжелательность по отношению к окружающим и уверенность в том, что мир может стать лучше, тоже могут быть своеобразными уровнями.

Запасы и уровни отражают хронологию изменений потоков в системе.

Уровни меняются во времени в результате работы потоков. Потоки могут быть входящими (увеличивающими уровень) или исходящими (понижающими уровень). Рождаемость и смертность, закупки и продажи, рост и разложение, вложение денег в банк и отзыв вклада, ряд успехов и череда неудач — все это потоки. А запас или уровень отображают собой хронологию изменений этих потоков в системе.

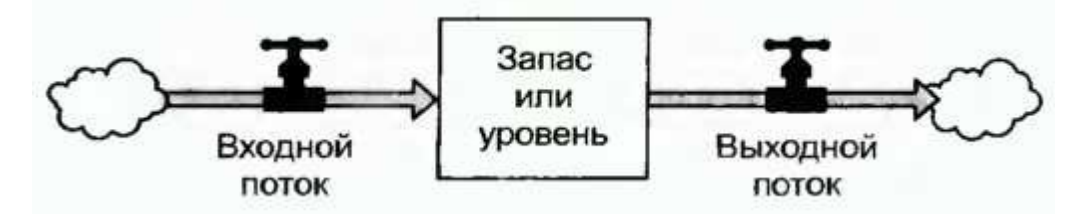

Запасы или уровни изображаются прямоугольниками, а потоки — «трубопроводами» со стрелками, ведущими к прямоугольнику или из него. На каждом трубопроводе изображен

«вентиль», которым можно либо открывать поток больше или меньше, либо держать в полностью открытом или полностью закрытом состоянии. «Облака» в начале и конце схемы символизируют источник и сток соответствующего потока, их физический смысл нам не важен.

### ПРАКТИЧЕСКИЙ МАТЕРИАЛ

#### Пример модели

В качестве примера можно взять систему: горячая кружка кофе постепенно остывает до комнатной температуры. Скорость остывания зависит от разности между температурой кофе и комнатной температурой. Чем больше разность, тем выше скорость остывания. Система работает и в другую сторону: если приготовить кофе со льдом в жаркий день, он будет нагреваться, пока его температура не сравняется с комнатной. Цель этой системы температурой привести К нулю разность между кофе И температурой в помещении, и неважно, какой знак имеет эта разность. Рис 1. иллюстрирует модель системы.

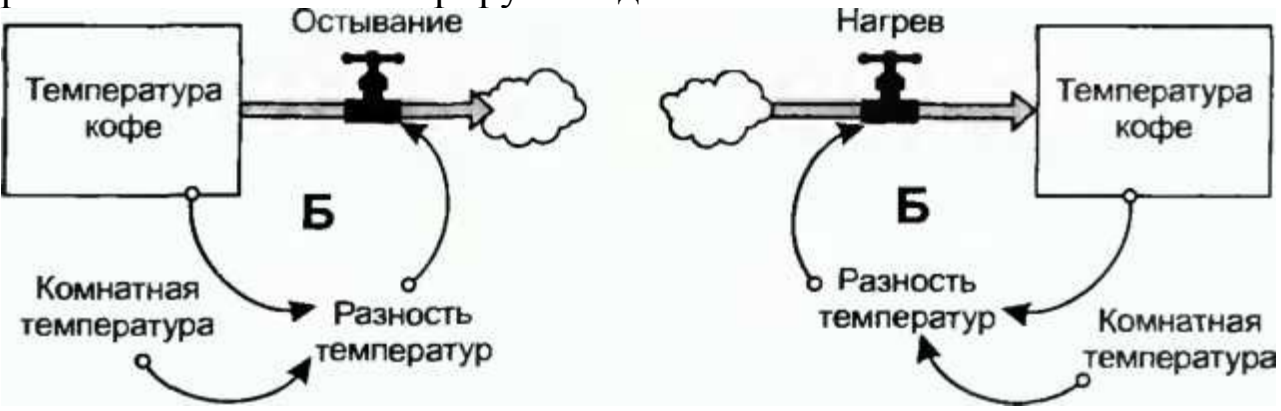

Рис. 1. Остывание (слева) и нагревание (справа) кружки с кофе

На рис. 2 показано, как меняется температура во времени, если кофе той или иной температуры приготовили, налили в кружку, но не стали пить. В примере рассматривается и горячий (даже почти кипящий) кофе, и кофе со льдом. Видно, как все кривые стремятся к одной и той же итоговой температуре — это и есть результат работы **балансирующего цикла** обратной связи. Каким бы ни было начальное значение запаса в системе (в данном случае температура кофе), больше ли оно желаемого или меньше (выше или ниже температура, чем комнатная), балансирующий цикл обратной связи приведет его к желаемому уровню. Скорость изменений в начале процесса выше, и она становится тем меньше, чем меньше разность между текущим и желаемым значением запаса.

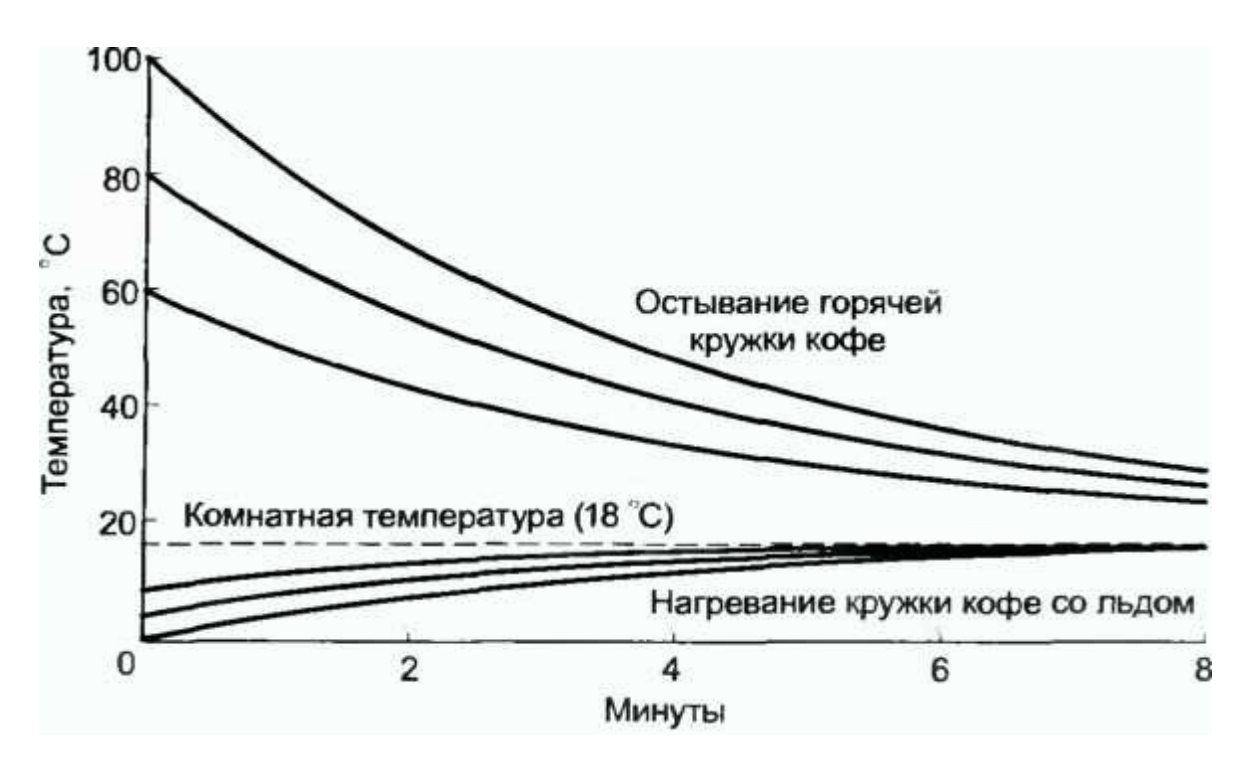

Рис. 2. Приближение температуры кофе к комнатной температуре

Балансирующие циклы обратной связи служат выравнивающими структурами в системе, позволяют достичь желаемого значения, выполняют функции одновременно источника стабильности и противодействия изменениям.

B качестве примера рассмотрим организацию, которая планирует ввести инновации ДЛЯ длительного использования нового продукта. Организация должна понимать возможную разработки целях маркетинговых динамику рынка В И производственных планов. Рисунок модели представлен ниже.

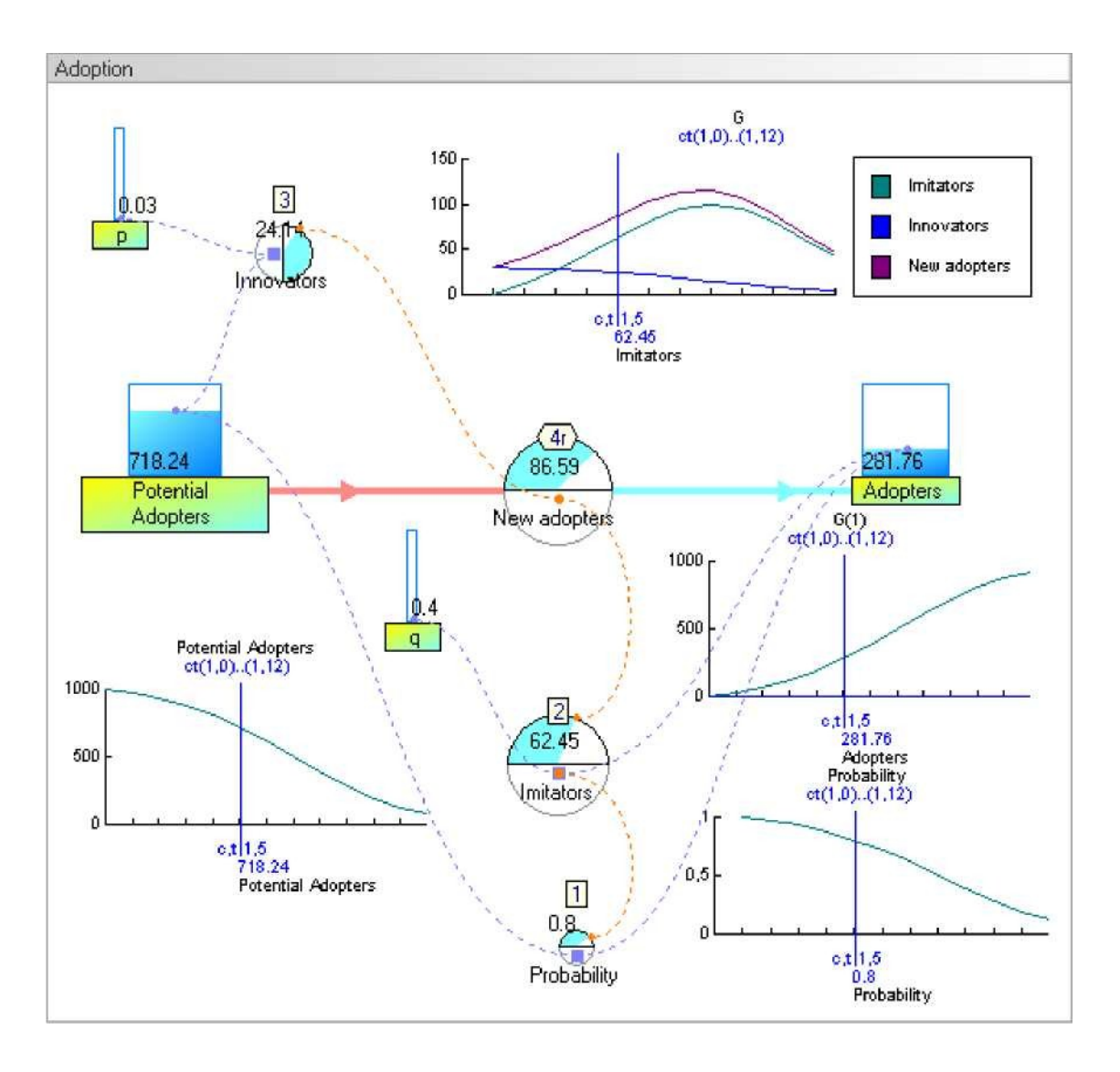

Рис 3. Пример организации, внедряющей инновацию

#### Модель

Вы можете скачать эту модель (но если вы выбирали *скачать все* при открытии TRUE, то она уже скачана) с помощью главного меню Download -> Download models (см. рис. 5).

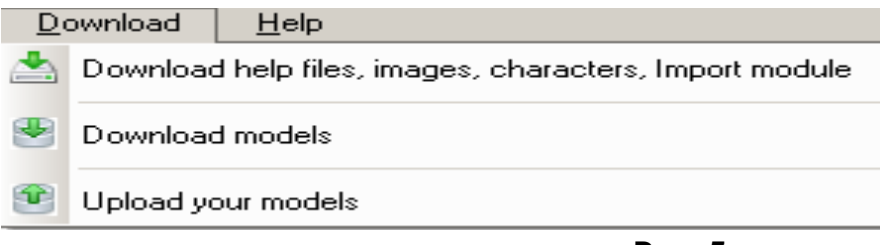

# А) Создание новой пустой модели

- Запустите TRUE.
- Создать можно двумя способами
- 1.1. Создать модель с помощью сочетай клавиш: Ctrl+N

| 1.2 | I                        | Зыбра        | ать е      | в гла         | вном           | меню          | File->         | New              | mode        |
|-----|--------------------------|--------------|------------|---------------|----------------|---------------|----------------|------------------|-------------|
|     | <u>F</u> ile             | <u>E</u> dit | ⊻iew       | <u>M</u> odel | <u>Options</u> | <u>T</u> ools | <u>W</u> indow | <u>D</u> ownload | <u>H</u> el |
|     | 🖬 Ne                     | w True in    | istance    |               |                |               |                | Ctrl+S           | hift+N      |
|     | <mark>в <u>N</u>е</mark> | w model      |            |               |                |               |                | Ctrl+N           |             |
|     | 🥫 <u>O</u> p             | en model     |            |               |                |               |                | Ctrl+O           | 8           |
|     | 🐮 Sa                     | ve model     | <u>a</u> s |               |                |               |                | Ctrl+S           | hift+S      |
|     |                          |              |            |               |                |               |                |                  |             |

Рис. 6. Создание новой модели

# В) Сохранить модель как

Для сохранения изменений в модели используется сочетание клавиш Ctrl+S ИЛИ дискеты. Для сохранения иконка В определенном формате используется сочетание клавиш Ctrl+Shift+S или пункт в File (См. рис. Выше) Далее выбираем в списке нужную директорию. Нажать кнопку «Save».

# <u>С) Настройка времени</u>

При моделировании систем используется время. Изначально единицей времени является месяц, а круг времени - это год. (Проведите аналогию с часами, где единица времени — это минута, а круг — это час). Изменить эти параметры можно в настройках модели. В главном меню пункт Model->Settings. Также в этом меню можно настроить хронологию всей модели, время запуска (то есть с какого времени модель начинает движение). Меню приведено на рис. 7.

| Description                                                                                                    | Temporality                                                                                                    |                                                                                                    | Apply temporality                                                                                                    | 1                                                                                                    | Import                                                                                                    |                                                                                      |
|----------------------------------------------------------------------------------------------------|----------------------------------------------------------------------------------------------------|----------------------------------------------------------------------------------------------------|----------------------------------------------------------------------------------------------------|----------------------------------------------------------------------------------------------------|----------------------------------------------------------------------------------------------------|--------------------------------------------------------------------------------------|
| Blue parameters a                                                                                                    | re only for inform                                                                                                    | nation                                                                                                    | n, they don't modify the                                                                                                    | model an                                                                                                    | id output da                                                                                                    | ita                                                                                  |
| Number of cycle(c)                                                                                                    | 1                                                                                                    |                                                                                                    | Label for c                                                                                                    |                                                                                                    |                                                                                                    | Year 💌                                                                               |
| It is the cycle number you want I<br>While testing the model, it is fast<br>cycle                                                                                               | o compile at last.<br>er to compute only                                                                                                    | one                                                                                                    | starting from                                                                                                    | 2014 Ye                                                                                                    | ar : 2014                                                                                                    |                                                                                      |
| Nb of time unit(t) per cycle                                                                                                    | :(c)                                                                                                    | 12                                                                                                    | Label for t                                                                                                    | Г                                                                                                    |                                                                                                    | Month 💌                                                                              |
| Total number of time unit(r                                                                                                    | ibt)                                                                                                    | 12                                                                                                    | starting from                                                                                                    | 1 Mc                                                                                                    | onth : January                                                                                                    |                                                                                      |
| nbt (max) = t(max) x c (max)                                                                                                    |                                                                                                    |                                                                                                    | It is the label for t=1,                                                                                                    | because t=                                                                                                    | 0 is the past                                                                                                    |                                                                                      |
|                                                                                                    |                                                                                                    | Conti                                                                                                    | inuous time                                                                                                    |                                                                                                    |                                                                                                    |                                                                                      |
| _                                                                                                    |                                                                                                    |                                                                                                    |                                                                                                    |                                                                                                    |                                                                                                    |                                                                                      |
| ا<br>In cor                                                                                                    | TimeStepl 1<br>ntinuous time, the Ti<br>Note: TimeStepl is                                                                                               | imeSte<br>equiv                                                                                                    | 1<br>epl should match the parame<br>alent to 1/TIME_STEP in V                                                                                                    | eter 'Repea<br>'ensim                                                                                                    | rime_step =<br>ť                                                                                                    | 1 /TimeStep                                                                          |
| ln cor                                                                                                    | TimeStepl 1<br>ntinuous time, the Ti<br>Note: TimeStepl is<br>Default tempora                                                                            | imeSte<br>equive<br>ral pa<br>lity is                                                                                                    | 1<br>apl should match the parame<br>alent to 1/TIME_STEP in V<br>arameters for the action<br>defined by the red par                                                                                                    | eter 'Repea<br>ensim                                                                                                    | rime_step =<br>.ť                                                                                                    | 1 /TimeStep                                                                          |
| 1<br>In cor<br>The<br>Rate                                                                                                    | TimeStepl 1<br>ntinuous time, the Ti<br>Note: TimeStepl is<br>Default tempo<br>e model tempora                                                           | imeSte<br>equiva<br>ral pa<br>lity is                                                                                                    | 1<br>apl should match the parameters<br>alent to 1/TIME_STEP in V<br>arameters for the action<br>defined by the red par<br>If enable, the stocks will be                                                                                                    | eter 'Repea<br>ensim                                                                                                    | rIME_STEP =<br>it'                                                                                                    | esult (result =                                                                      |
| ן<br>In cor<br><b>Th</b> a<br>Rate<br>Rate is only effective if the flow                                                                                                    | TimeStepl 1<br>ntinuous time, the Tu<br>Note: TimeStepl is<br>Default tempora<br>e model tempora                                                         | imeSte<br>equiva<br>ral pa<br>lity is                                                                                                    | 1<br>epl should match the parame<br>alent to 1/TIME_STEP in V<br>arameters for the action<br>defined by the red par<br>If enable, the stocks will be<br>/ TimeStepl) at the end of<br>next time unit (as in Vensin                                                                                                    | eter 'Repea<br>'ensim<br><b>1s:</b><br>ameters<br>e updated b<br>the time un<br>n).                                                                                                    | TIME_STEP =<br>it'<br>by the action r<br>it, before the t                                                                                      | esult (result =                                                                      |
| []<br>In cor<br>The<br>Rate<br>Rate is only effective if the flow I<br>Chronology                                                                                               | TimeStepl 1<br>ntinuous time, the T<br>Note: TimeStepl is<br>Default tempore<br>model tempora<br>links two stocks<br>1                                   | imeSte<br>equiva<br>ral pa<br>lity is                                                                                                    | 1<br>apl should match the parameters<br>alent to 1/TIME_STEP in V<br>arameters for the action<br>defined by the red par<br>If enable, the stocks will be<br>/ TimeStepI) at the end of<br>next time unit (as in Vensin<br>If disable, the stocks will be<br>immediatly after the action                                                                                                    | ter 'Repea<br>ensim<br>ts:<br>ameters<br>e updated t<br>the time un<br>n).<br>e updated l<br>has been c                                                                                                    | TIME_STEP =<br>it'<br>by the action re<br>it, before the t                                                                                     | esult (result =<br>ransition to th                                                   |
| []<br>In cor<br>The<br>Rate<br>Rate is only effective if the flow I<br>Chronology<br>Random chronology                                                                          | TimeStepl 1<br>ntinuous time, the T<br>Note: TimeStepl is<br>Default tempore<br>e model tempora<br>links two stocks<br>1<br>0                            | imeSte<br>equivation<br>ral pa<br>lity is                                                                                                    | 1<br>apl should match the parameters<br>alent to 1/TIME_STEP in V<br>arameters for the action<br>defined by the red par<br>If enable, the stocks will be<br>/ TimeStepI) at the end of<br>next time unit (as in Vensin<br>If disable, the stocks will be<br>immediatly after the action<br>The parameters "Start Into                                                                                                    | eter 'Repea<br>ensim<br>ameters<br>e updated b<br>the time un<br>n).<br>e updated I<br>has been c                                                                                                    | TIME_STEP =<br>it'<br>by the action ru<br>it, before the t<br>salculated.                                                                      | esult (result =<br>ransition to th<br>esult (result =                                |
| []<br>In cor<br>The<br>Rate<br>Rate is only effective if the flow<br>Chronology<br>Random chronology<br>Start                                                                   | TimeStepl 1<br>ntinuous time, the T<br>Note: TimeStepl is<br>Default tempore<br>model tempora<br>links two stocks<br>1<br>0<br>1                         | imeSte<br>equiv.<br>ral pa<br>lity is<br>V                                                                                                    | 1<br>epl should match the parameters<br>alent to 1/TIME_STEP in V<br>arameters for the action<br>defined by the red par<br>If enable, the stocks will be<br>/ TimeStepl) at the end of<br>next time unit (as in Vensim<br>If disable, the stocks will be<br>immediatly after the action<br>The parameters 'Start, Inte<br>the number of time unit (t) p                                                                                                | eter 'Repea<br>ensim<br>ameters<br>ameters<br>e updated t<br>the time un<br>n).<br>e updated f<br>has been c<br>erval and Re<br>per cycle                                                                        | TIME_STEP =<br>it'<br>by the action r<br>it, before the t<br>by the action r<br>alculated.<br>epeat define                                     | esult (result =<br>transition to th<br>esult (result =                               |
| The<br>Rate<br>Rate is only effective if the flow I<br>Chronology<br>Random chronology<br>Start<br>Interval                                                                     | FimeStepl 1<br>ntinuous time, the T<br>Note: TimeStepl is<br>Default tempore<br>e model tempora<br>links two stocks<br>1<br>0<br>1<br>1                  | imeSte<br>equiv-<br>rral pa<br>lity is<br>IV                                                                                                    | 1<br>apl should match the parameters<br>alent to 1/TIME_STEP in V<br>arameters for the action<br>defined by the red par<br>If enable, the stocks will be<br>/ TimeStepI) at the end of<br>next time unit (as in Vensin<br>If disable, the stocks will be<br>immediatly after the action<br>The parameters 'Start, Inte<br>the number of time unit (1) p<br>The width of the default cy<br>that will have the largest of                                | ter 'Repea<br>iensim<br>is:<br>ameters<br>e updated to<br>the time un<br>n).<br>e updated to<br>has been co<br>erval and Repercycle<br>ycle will be of<br>umber of time                                          | TIME_STEP =<br>it'<br>by the action r<br>it, before the t<br>by the action r<br>calculated.<br>epeat define<br>determined by<br>ne units:      | esult (result =<br>ransition to th<br>esult (result =<br><b>the action</b>           |
| The<br>Rate<br>Rate is only effective if the flow I<br>Chronology<br>Random chronology<br>Start<br>Interval<br>Repeat (nb of t per c)                                           | TimeStepl 1  ntinuous time, the T Note: TimeStepl is  Default tempore model tempora  links two stocks  1  0  1  1  1  1  1                               | Interference of the second second sec | 1<br>apl should match the parameters<br>alent to 1/TIME_STEP in V<br>arameters for the action<br>defined by the red par<br>If enable, the stocks will be<br>/ TimeStepI) at the end of<br>next time unit (as in Vensim<br>If disable, the stocks will be<br>immediatly after the action<br>The parameters 'Start, Inte<br>the number of time unit (t) p<br>The width of the default cy<br>that will have the largest m<br>t(max) = Start + (Interval x | ter 'Repea<br>ensim<br>ameters<br>a updated b<br>the time un<br>n).<br>e updated b<br>has been c<br>erval and Re<br>per cycle<br>ycle will be<br>umber of tim<br>(Repeat -1)                                     | TIME_STEP =<br>it'<br>by the action r<br>it, before the t<br>by the action r<br>alculated.<br>epeat define<br>determined by<br>ne units:<br>)) | esult (result =<br>ransition to th<br>esult (result =<br>the action                  |
| []<br>In cor<br>The<br>Rate<br>Rate is only effective if the flow<br>Chronology<br>Random chronology<br>Start<br>Interval<br>Repeat (nb of t per c)<br>meTrue (=Time in True) = | TimeStepl 1<br>ntinuous time, the T<br>Note: TimeStepl is<br>Default tempore<br>e model tempora<br>links two stocks<br>1<br>0<br>1<br>1<br>12<br>nbt/Tim | imeSte<br>equiv.<br>ral pa<br>lity is<br>IV                                                                                                    | 1<br>apl should match the parame<br>alent to 1/TIME_STEP in V<br>arameters for the action<br>i defined by the red par<br>If enable, the stocks will be<br>/ TimeStepI) at the end of<br>next time unit (as in Vensin<br>If disable, the stocks will be<br>immediatly after the action<br>The parameters 'Start, Inte<br>the number of time unit (t) p<br>The width of the default cy<br>that will have the largest nit<br>t(max) = Start + (Interval x | ter 'Repea<br>iensim<br><b>is:</b><br><b>ameters</b><br>e updated b<br>the time un<br>n).<br>e updated t<br>has been c<br>erval and Re<br>per cycle<br>ycle will be i<br>umber of tim<br>(Repeat -1<br>me in Ven | TIME_STEP =<br>t'<br>by the action r<br>action r<br>actuated.<br>epeat define<br>determined by<br>ne units:<br>))<br>sim) = (n                 | esult (result =<br>ransition to th<br>esult (result =<br>the action<br>bt-1)/TimeSte |

Рис. 7. Настройка времени

# **D) Настройка панели управления**

В панели управления можно сворачивать ненужные в данный момент панели. С правой стороны окна есть – и + как показано ниже.

|         |              |              |          |          |                             |                                |                                    | _0                | ×   |   |
|---------|--------------|--------------|----------|----------|-----------------------------|--------------------------------|------------------------------------|-------------------|-----|---|
| nload   | <u>H</u> elp |              |          |          |                             |                                |                                    |                   | m-c |   |
|         | ۵ 🔶          |              | <u>®</u> | -        | Selected flo<br>Default cyc | w : Flow, lin<br>le : 180 t, w | nked stocks : 1<br>idth cycle : 17 | S -> Stock<br>9 t |     | ~ |
| reading | g, charts a  | nd export    |          |          |                             | $\bigtriangledown$             | c11, ť                             | 180, n1980        |     | ~ |
| 1       | T            | 1            | 1        | 1        | 1                           | - 75                           | Dec                                | 1                 |     |   |
| 6       | 7            | 8            | 9        | 10       | 11                          | N4                             | nest                               | · · · ·           |     |   |
| 84      | 94 10        | 03 112 121   | 131 1    | 40 149   | 158 168                     | 178                            | c1, t8, r                          | n8/1980           |     |   |
| 3 😭     | 1            | 00           |          | 1        | •                           | <b>₩</b> <u>0</u>              | 📮 🏭 😢                              | 2                 | -   |   |
| on E    | A Chron      | Chrono Start | Interval | Repeat T | ypeCycle Cy                 | cles Typ                       | eValue Value                       | <b>-</b>          |     |   |
| 50 🔽    | 1            | 0 1          | 1        | 180 C    | efault 💻                    | Pro                            | cedu <b></b> y= Sv                 | alue( 🚽           | - 1 |   |
|         |              |              |          |          |                             |                                |                                    |                   |     |   |

Рис. 8. Местоположение кнопок сворачивания

| Window | 2 |                                   |
|--------|---|-----------------------------------|
|        |   | 🕤 Show/hide first button bar      |
|        |   | 🖽 Show/hide period bar            |
|        |   | Show/hide cycles and times bar    |
|        |   | Show/hide toolbar                 |
|        |   | Show toolbars on one or two lines |
|        |   | Bhow/hide editing action zone     |

Рис. 9. Все панели свернуты

# <u>Рамки</u>

# А) Создание новой рамки

Создание рамок не повлияет на результаты модели и служит лишь для удобного визуального представления модели.

- Нажмите на изображение 'Новая Рамка';
- Щелкните на заднем плане окна;
- Нажмите клавишу ESC или правый клик мышью;

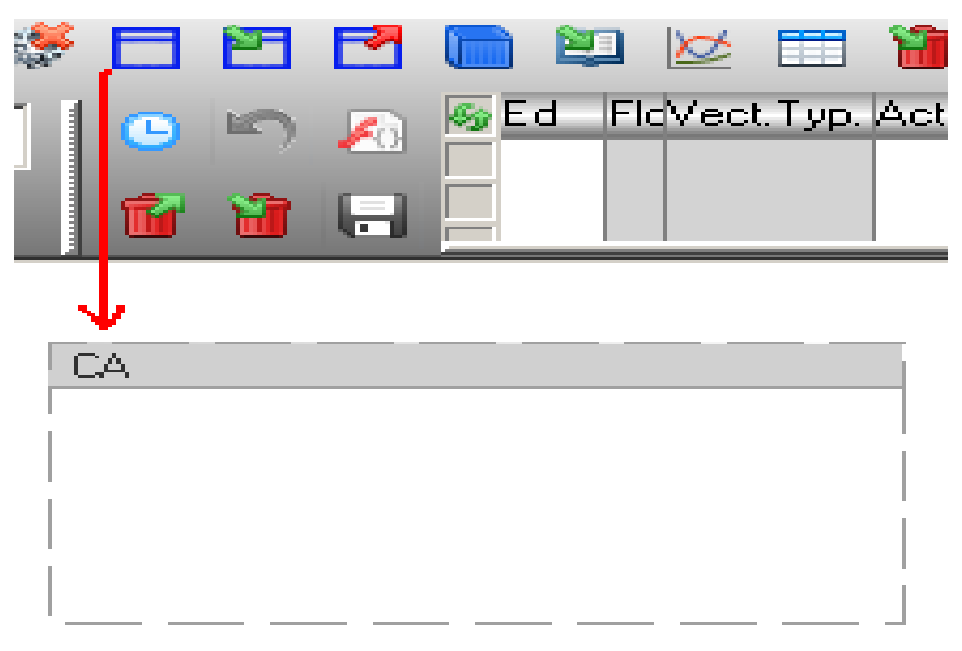

Рис. 10. Создание рамки

## <u>В) Настройки новой рамки</u>

Переименование новой рамки происходит следующим образом:

- Щелкните на строке заголовка рамки; Нажмите кнопку F2 Напишите имя вашей рамки и нажмите Enter;

Вы можете также переименовать рамку в поле ниже и нажать на кнопку Save.

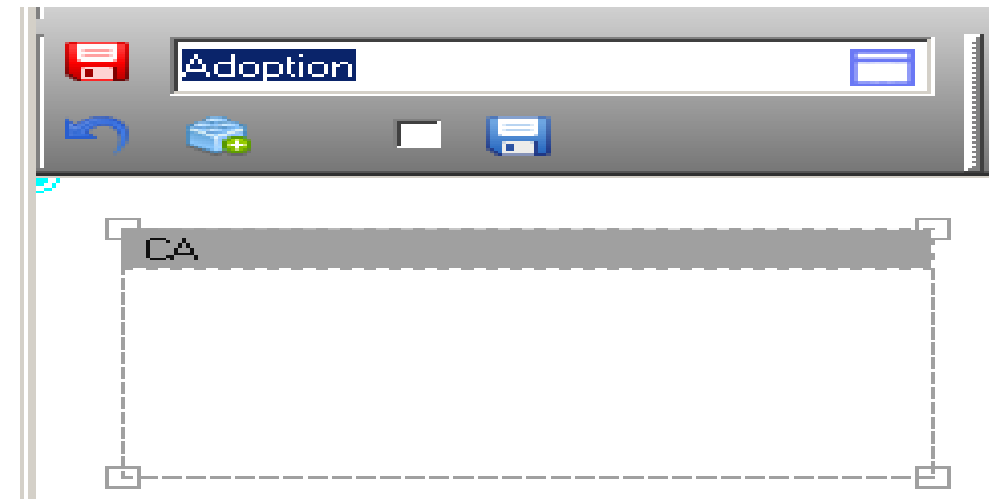

Рис. 11. Переименование рамки

Изменение размеров рамки:

• Нажмите на правый нижний квадрат рамки

• Тяните этот квадрат для изменения размеров

Включение опции Move elements' (Движение элементов):

- Нажмите правой кнопкой мыши на панель рамки;
- Выберете пункт 'Enable (move elements)'

Когда Вы переместите рамку, перетягивая её за панель с названием, элементы внутри будут перемещены также

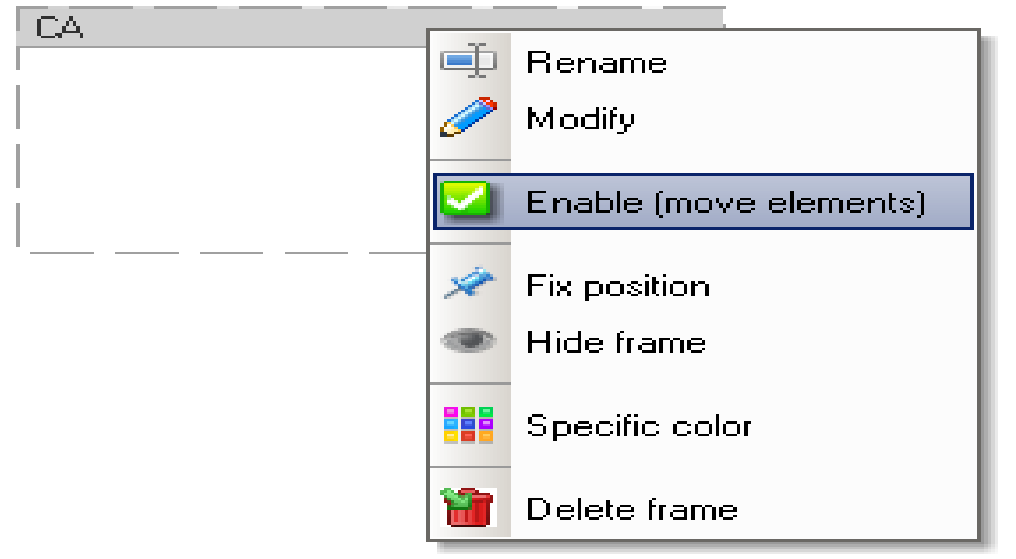

Рис. 12. Включение опции

Вы также можете кликнуть на

|                 | 1 🔽          |          |        | 🖈 - H     | 01 🖙   |   |
|-----------------|--------------|----------|--------|-----------|--------|---|
|                 | Start        | Interval | Repeat | TypeCycle | Cycles |   |
|                 |              |          |        |           |        | - |
|                 | $\downarrow$ |          |        |           |        |   |
|                 | CA           |          |        |           |        |   |
|                 |              |          |        |           |        |   |
|                 |              |          |        |           |        |   |
|                 |              |          |        |           |        |   |
| иконку'Enable'. |              |          |        |           |        |   |

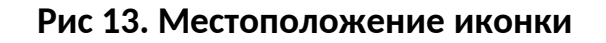

Также в рамку можно добавить комментарий для этого:

- Щелкните на рамку два раза левой кнопкой мыши
- В появившемся окне выбираем пункт «Message»

- Изначально там есть комментарий, но перед ним стоят \\ Если вы хотите сделать комментарий невидимым, то добавляйте \\ перед каждой строчкой, если нет, то уберите их.
- Сохраните изменения нажав на кнопку «Save» (красная дискета)

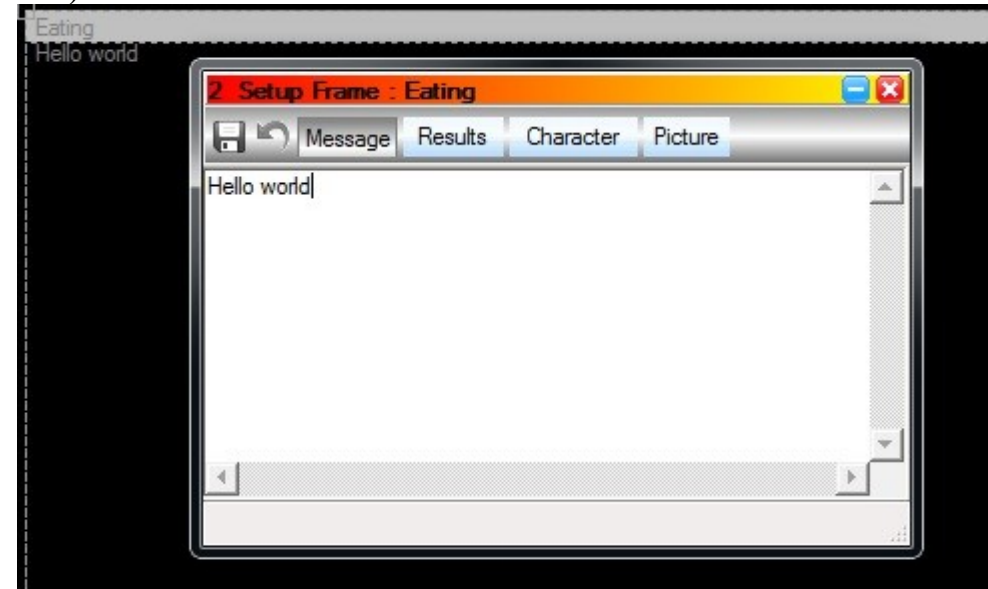

Рис 14. Добавление комментария в рамку Eating, Hello world

## Запасы

## А) Создание нового запаса

- Нажмите на иконку «New Stock»
- Нажмите в Вашу рамку 4 раза, как в примере ниже
- Нажмите ESC или правый клик мышью, когда завершите

По умолчанию, названия запасов – SA, SB, SC, SD -> Stock SA, Stock SB т.д.

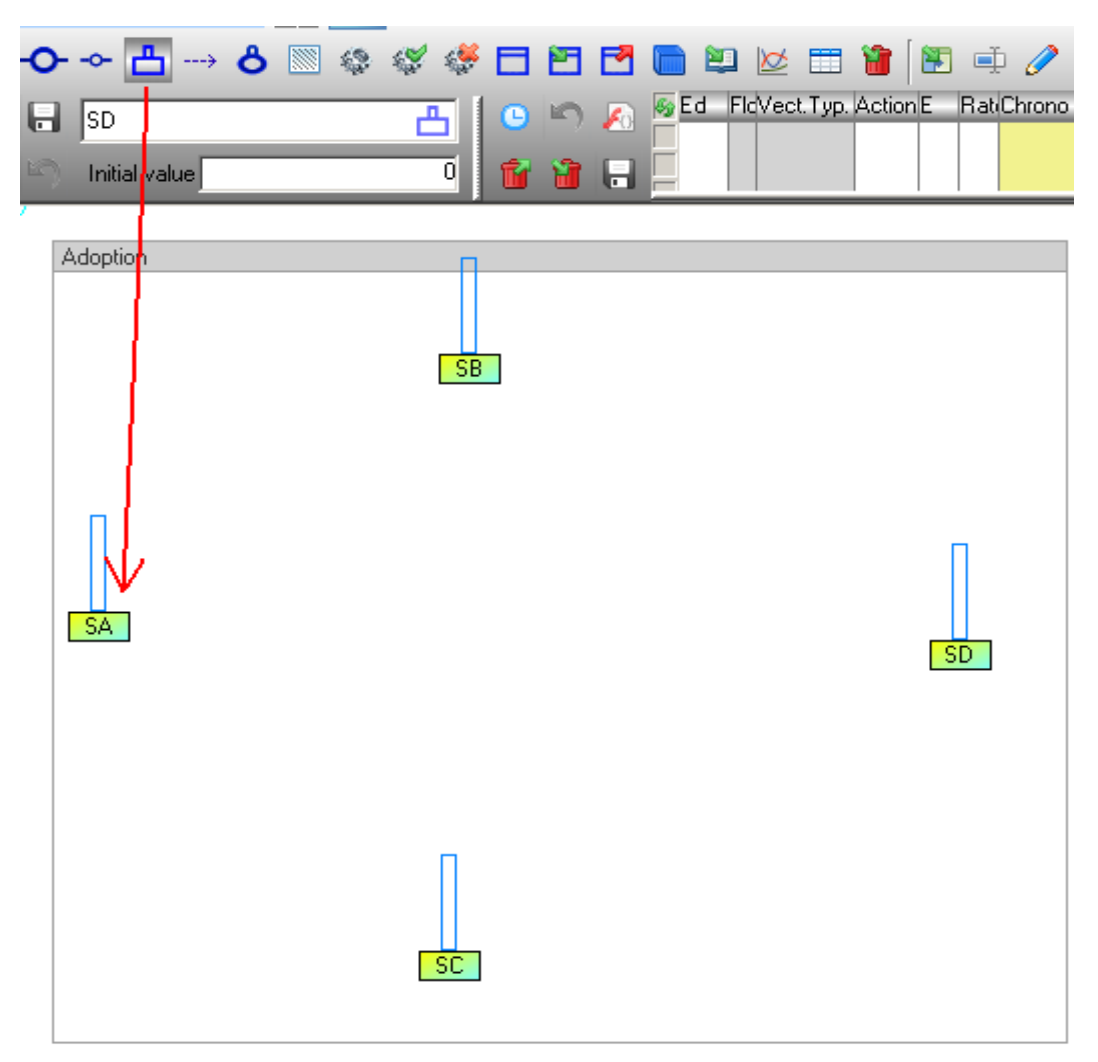

#### Рис 15. Местоположение иконки и создание запасов

Чтобы сделать запас абстрактным:

- Нажмите клавишу «Е»
- В верхнем списке выбрать пункт «Stocks»
- В открывшемся списке стоков поставить галочку в столбце «V» (Veiled) напротив стока, который хотим сделать абстрактным

| 1 Bemer                                 | its          |        |       |            |                                 | -== |      |
|-----------------------------------------|--------------|--------|-------|------------|---------------------------------|-----|------|
| Stock                                   | Mirror stock | Render | Group | Fram       | е                               |     |      |
| Stocks<br>Caterplive<br>BomCaterp<br>SA |              |        |       | o, Initial | value E D<br>10000 V N<br>0 V N |     | (e 1 |
| Shadows of                              | stock        | <br>   |       | View       |                                 |     |      |

Рис 15. Выбор параметра Veiled

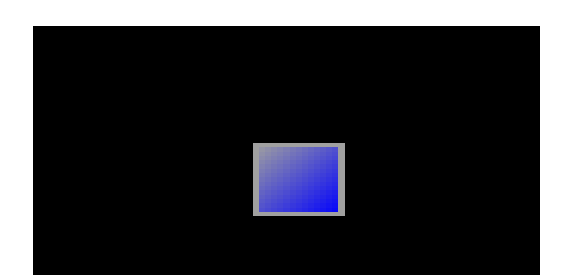

Рис. 16 Внешний вид абстрактного потока в TRUE

## В) Настройки нового запаса

Переименование запаса «SA» и установка его начального значения: Начальное значение есть первое значение запаса для времени = 0 до старта расчетов

- Нажмите на сток «SA»
- Нажать F2 или F3 или выбрать опцию "Rename" в всплывающем меню
- Ввести название запаса
- Введите первичное значение 1000
- Нажмите Enter или кнопку «Ok»

|      | 1 Stock            | ×  |
|------|--------------------|----|
| Г    | Potential Adopters | Ok |
| CA . | Initial value 100  | j  |

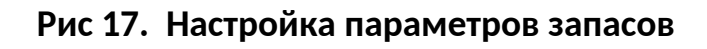

Вы может также переименовать запас в поле ниже, после

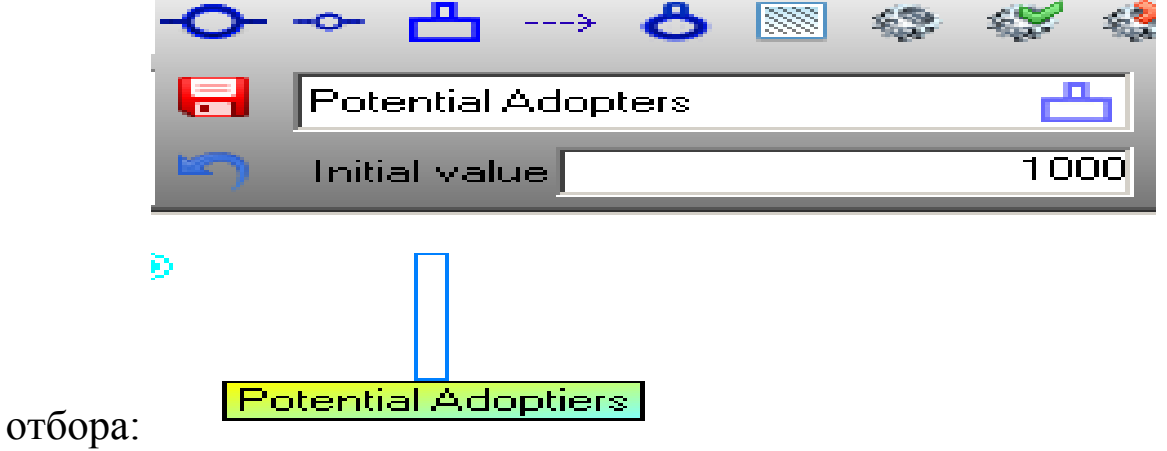

Рис 18. Другой способ настройки

### <u>Потоки</u>

Поток связывает два запаса. Поток, который не связывает два запаса, называют 'виртуальным потоком' в TRUE. У потока есть две стрелки, которые указывают, из каких запасов входят и выходят значения. Входящие обозначаются синей стрелкой, выходящие красной.

#### А) Создание нового потока между двумя запасами

- Нажмите на иконку «New flow, normal or virtual» Нажмите на первый запас, откуда исходят ресурсы: Нажмите на второй запас, куда будут прибывать ресурсы Нажмите ESC или правую кнопку мыши

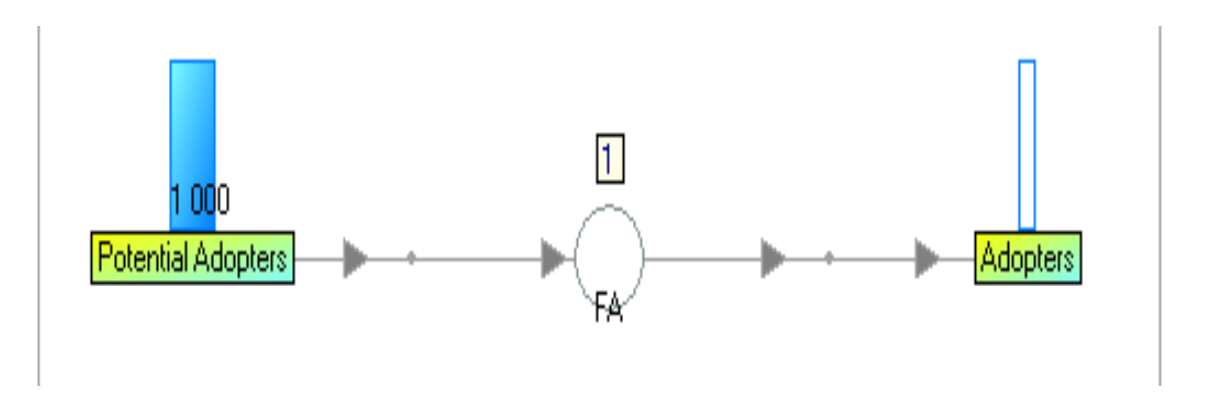

#### Рис 19. Поток между двумя запасами

- Выберите поток
- Включите «Rate» (прерывания)
- Нажмите на красную дискету, чтобы сохранить

|   | 🌒 E d | Flow | Vect. Lyp. | Action | Ł | Hat | Chron     | ?Uhrono     | Start    | Interval   | Repeat      | I ypeLycle     | Uycle 🔺   | -        |
|---|-------|------|------------|--------|---|-----|-----------|-------------|----------|------------|-------------|----------------|-----------|----------|
| • | • •   | FA   | Default    | Act01  |   |     | 1         | 0           | 1        | 1          | 12          | Default 🗾      |           | - =      |
|   |       |      |            |        |   |     |           |             |          |            |             |                |           | <b>E</b> |
|   | =     |      |            |        |   | ו   | 'he parai | meter Ra    | te is or | nly effect | tive if the | e flow links t | :WO       |          |
|   |       |      |            |        |   | S   | tocks.    |             |          |            |             |                |           | Γ        |
|   |       |      |            |        |   | I   | f the par | ameter R    | late is  | enable, I  | the stock   | is will be up: | dated by  | /        |
|   |       |      |            |        |   | t   | he result | ; of the a  | ction (I | result = ' | y / TimeS   | itepI) at the  | end of    |          |
|   |       |      |            |        |   | t   | he unit a | if time, bi | efore t  | he trans:  | ition to tl | he next unit   | ; of time |          |
|   |       |      |            |        |   | (   | as in Ver | nsim).      |          |            |             |                |           |          |
|   |       |      |            |        |   | I   | f the par | ameter R    | late is  | not enat   | ole, the s  | tocks will be  | ; update  | d        |
|   |       |      |            |        |   | t   | by the re | sult of th  | e actio  | in (result | = y ) im    | mediatly aft   | er the    |          |
|   |       |      |            |        |   | ā   | action ha | s been ca   | alculate | ed.        |             |                |           |          |
|   |       |      |            |        |   | (   | see man   | ual Conce   | ept)     |            |             |                |           |          |

Рис 20. Включение параметра Rate

Включать прерывания имеет смысл, только если поток связан с двумя запасами. Если параметр включен, то запасы будут обновлять результат своих действий (какие действия выполняют потоки, будет рассмотрено далее) [result = y/TimeStepI, условно говоря, результат будет делиться на временной шаг) в конце единицы времени, до перехода к следующей единице времени, если параметр выключен, то запасы будут обновлять результат своих действий (result = y) сразу же после того, как действие будет выполнено.

// Попробовать изменить шаг

#### В) Создание нового виртуального потока

- •
- Нажмите на иконку «New flow, normal or virtual» Выберите куда поместить поток (не выбирайте запасы, так как виртуальный поток не должен быть связан с ними)
- Нажмите ESC или правой кнопкой мыши для завершения добавления

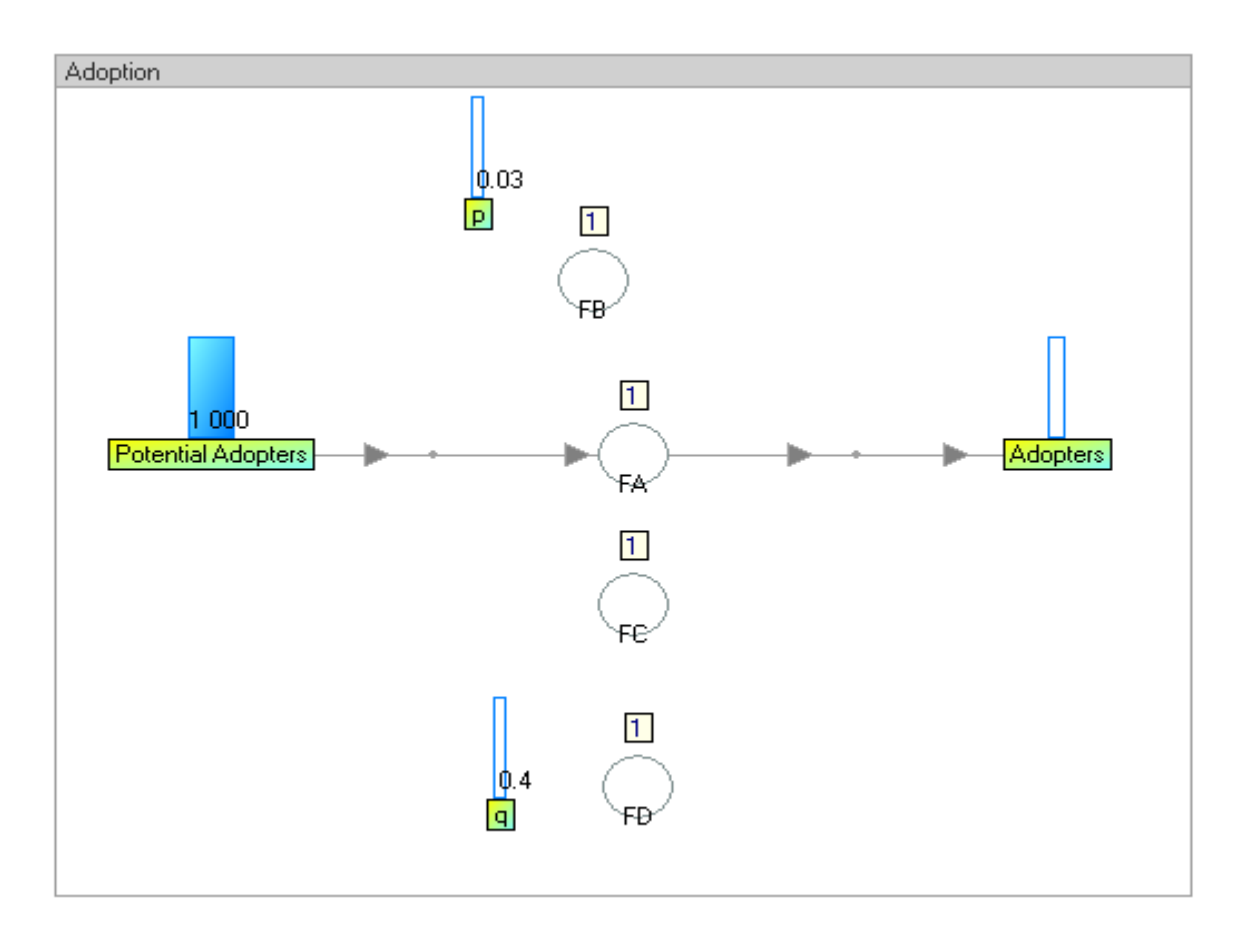

Рис 21. FB, FC, FD - виртуальные потоки

# <u>С) Настройки потоков</u>

Выберите поток, который хотите настроить, левой кнопкой мыши. Все настройки хранятся в таблице, которая представлена далее.

| 8          | ł) | Ed | Flow   | Vect.Typ. | Action | E | Rati | <sup>∆</sup> Chror | ?Chrono | Start | Interval | Repeat | TypeCycle | Cycles | TypeValue <sup>V</sup> | Value |
|------------|----|----|--------|-----------|--------|---|------|--------------------|---------|-------|----------|--------|-----------|--------|------------------------|-------|
| <u>. 1</u> | þ  |    | New ar | Default   | Act01  | V | V    | 1                  | 0       | 1     | 1        | 12     | Default 🗾 |        | Procedu                |       |
|            |    |    |        |           |        |   |      |                    |         |       |          |        |           |        |                        |       |
| <u> </u>   | _  |    |        |           |        | _ |      |                    |         |       |          |        |           |        |                        |       |

Рис 22 Таблица настроек.

По умолчанию, один поток создан со следующими временными параметрами:

- Xронология = 1
- Начало = 1
- Интервал = 1
- Повторов = 12

Это означает, что действие будет выполнено, начинаясь с единицы времени 1, каждой единицы времени, к единице времени 12.

Согласно окну 'Settings', где одна единица времени - один месяц, это действие будет выполняться каждый месяц каждого года. Отметьте, что один цикл - один 'год' в этом случае.

Если клетка колонки ' Ed ' зеленая, то действия потока не открыты в редакторе.

### <u>D) Настройка хронологии</u>

Параметр *хронология* определяет, когда действие будет выполнено, для каждой единицы времени. Мы можем установить самую высокую хронологию в 4, потому что модель содержит 4 потока (показано в рис. 19).

Установка хронологии к 4: колонка Chrono = 4

- Нажмите дважды на клетке «Chrono» в соответствии действия по умолчанию
- Введите 4

• Нажмите на красную иконку "Сохранить действия"

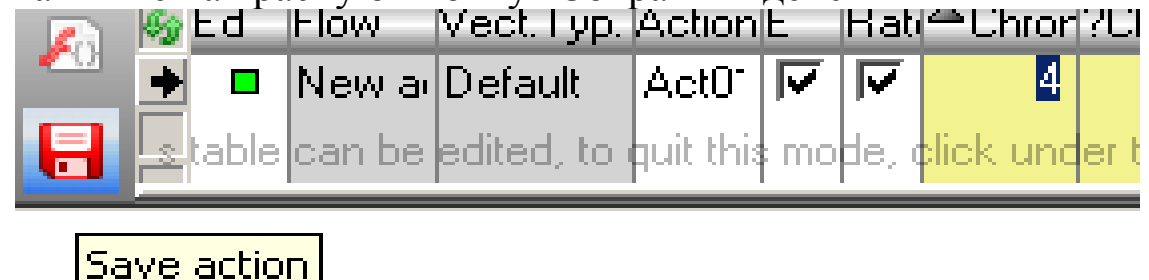

#### Рис 23. Настройка хронологии и сохранение

#### Е) Редактирование процедур

Чтобы отредактировать процедуру в потоке, нужно два раза нажать левой кнопкой мыши на поток либо в таблице (см. рис. 21) нажать на зеленый квадрат в колонке «Ed».

Квадрат становится красным, если действия процедуры редактируются, и зеленым, если не редактируются.

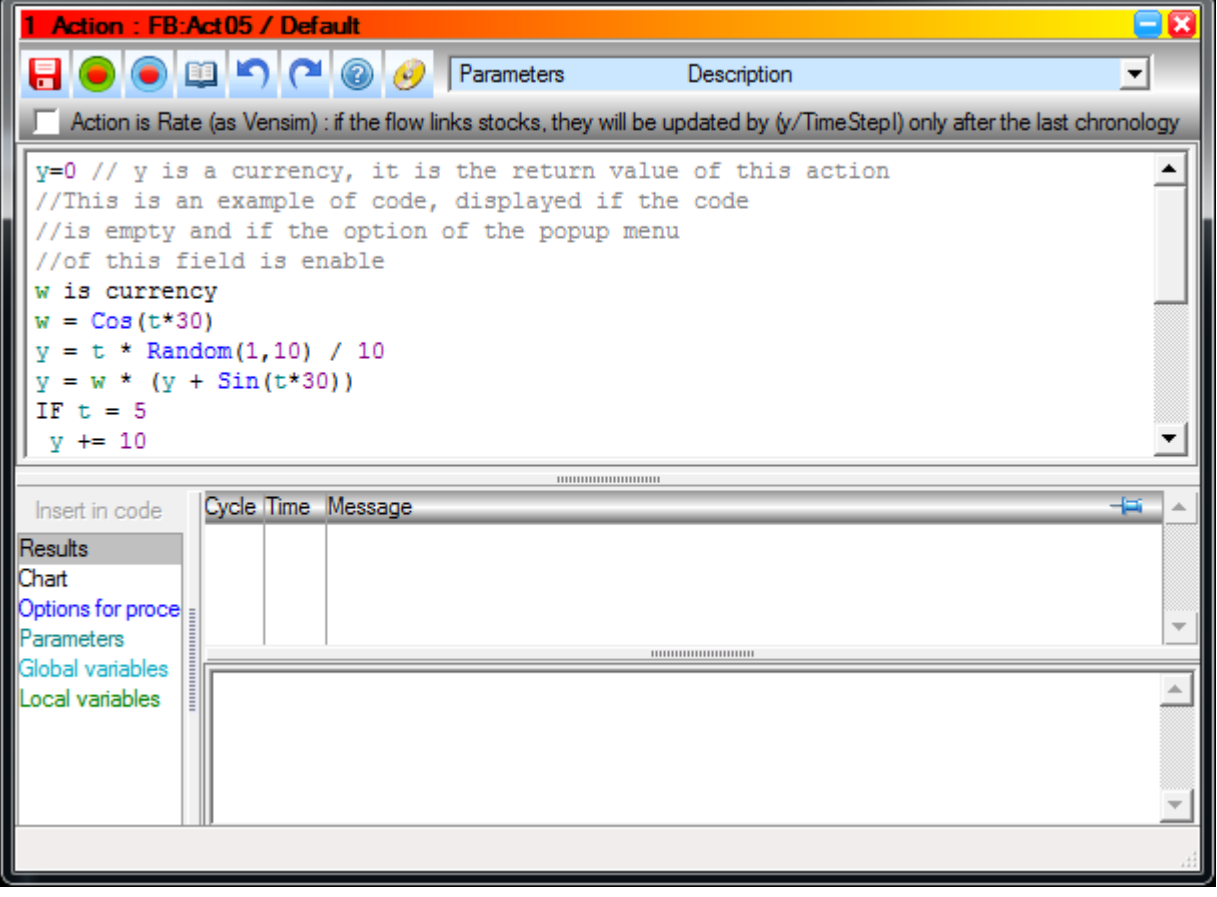

#### Рис 24. Окно редактирования процедур

Рядом с окном редактирования процедур открывается дополнительное окно помощи. В ней отображаются слова

(операции в коде: логические условия, циклы, типы данных и т.д), константы, функции и глобальные переменные.

| 1 Word  | is                    |     |
|---------|-----------------------|-----|
| Word    | Funct Const Code Valu | Jes |
| IF      |                       |     |
| ELSE    |                       |     |
| THEN    |                       |     |
| END     |                       |     |
|         |                       |     |
| SWITCH  |                       |     |
| CASE    |                       |     |
| OTHER   |                       |     |
| OTHER ( | CASE                  |     |
|         |                       |     |
| LOOP    |                       |     |
| FOR     |                       |     |
| то      |                       |     |
| WHILE   |                       |     |
| CONTIN  | UE                    |     |
| BREAK   |                       |     |
|         |                       |     |
|         |                       |     |

Рис 25. Окно со словами, функциями, константами

Во всех потоках есть код по умолчанию, он приведен выше. Удалите его.

Процедура возвращает значение у. Если у=0, то и процедура вернет 0.

### Пример кода

В данном разделе будут приведены простые примеры и основные функции, чтобы смоделировать систему. Примеры кода взяты из модели инновационной деятельности.

Напишем для потока «New adopters» следующий код:

```
y= Fvalue("Innovators") + Fvalue("Imitators")
y = Round(y,2)
```

Где:

Innovators, Imitators – два потока.

Fvalue() - возвращает значение потока написанного в скобках .

Round() – ограничивает число цифр после запятой, ограничиваемое число здесь у и ограничивается на 2 числа, после запятой.

Svalue() – возвращает значение запаса написанного в скобках.

Теперь настроим виртуальный поток и напишем код для него.

## Probability

```
\BoxChronology = 1
Code :
    pt, pta is currency
    pt = Svalue("Potential Adopters")
    pta = pt + Svalue("Adopters")
    IF pta <> 0
    y = pt / pta
    y = Round(y, 2)
    END
    Imitators
    \BoxChronology = 2

Code:y = Svalue("q") * Svalue("Adopters")*

        Fvalue("Probability")
    y = Round(y, 2)
    Innovators
    \BoxChronology = 3
```

```
Code:y = Svalue("p") * Svalue("Potential
Adopters")
```

y = Round(y, 2)

#### Вычисление модели

Обратите внимание, что синий значок «вычисления (F4)» главным меню включается после создания первого запаса. Если эта кнопка включена, это означает, что модель изменяется, и вы должны вычислить её.

#### А) Вычисление модели для одного цикла

 True1: Adoption John Sterman

 File
 Edit
 View
 Model
 Options

 Image: Compute (F4)
 Image: Compute (F4)

Нажмите на значок «вычисления (F4)":

Рис 26. Местоположение значка вычисления

При вычислении значок красный. После вычислений кнопка становится голубой и ее можно отключить. Если вы хотите вычислить больше чем для одного цикла, введите число циклов в правое поле от кнопки вычислений.

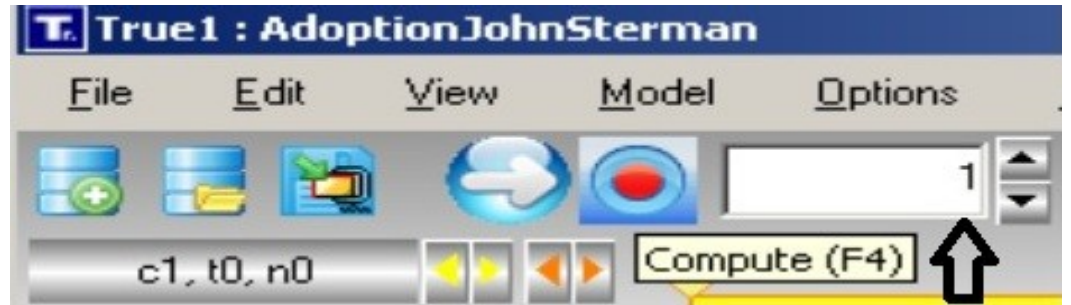

Рис 27. Местоположение поля для введения циклов

После вычислений динамика отображается пунктирной линией причинно-следственных связи. Они порождаются функциями FValue () и SValue ().

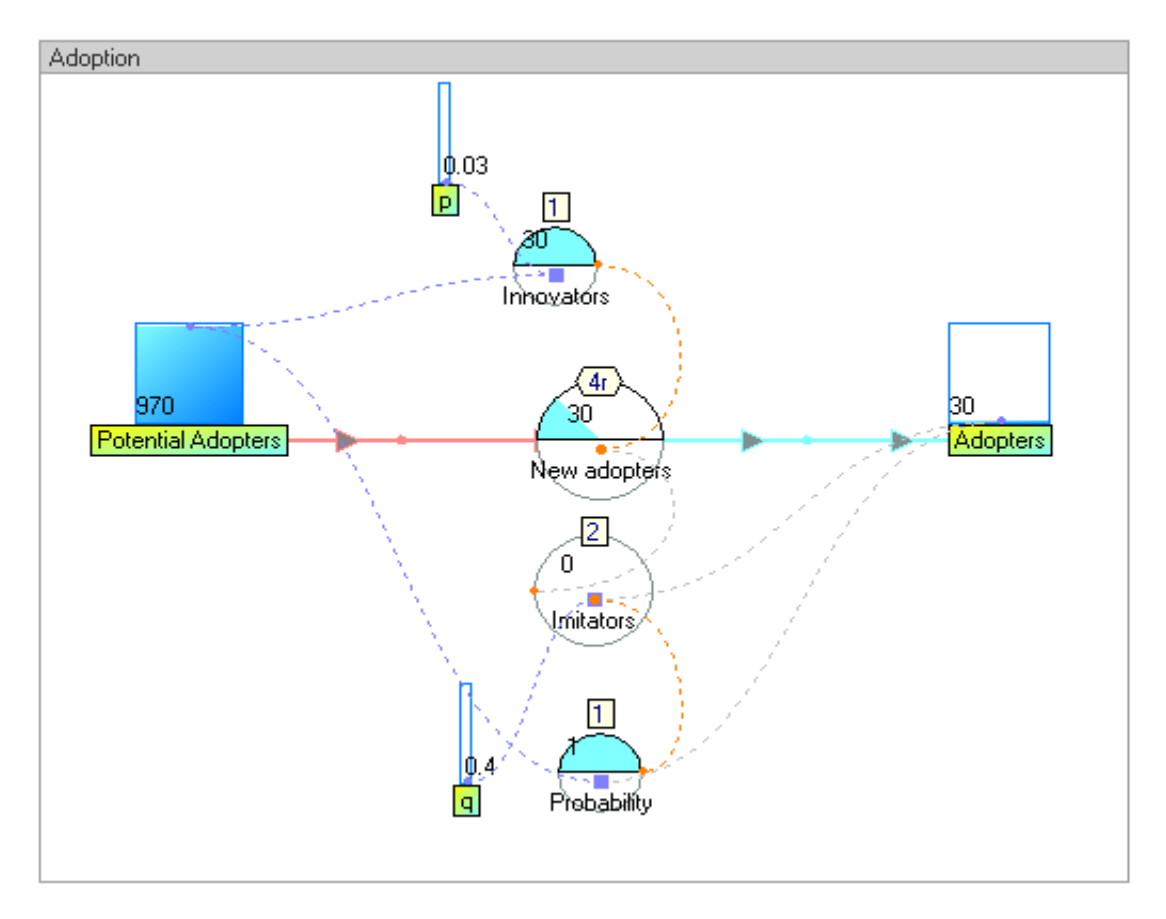

Рис 28. Порожденные причинно-следственные связи

Для отображения значений элементов для конкретной единицы времени переместите синие курсоры или нажмите клавиши со стрелками влево или вправо.

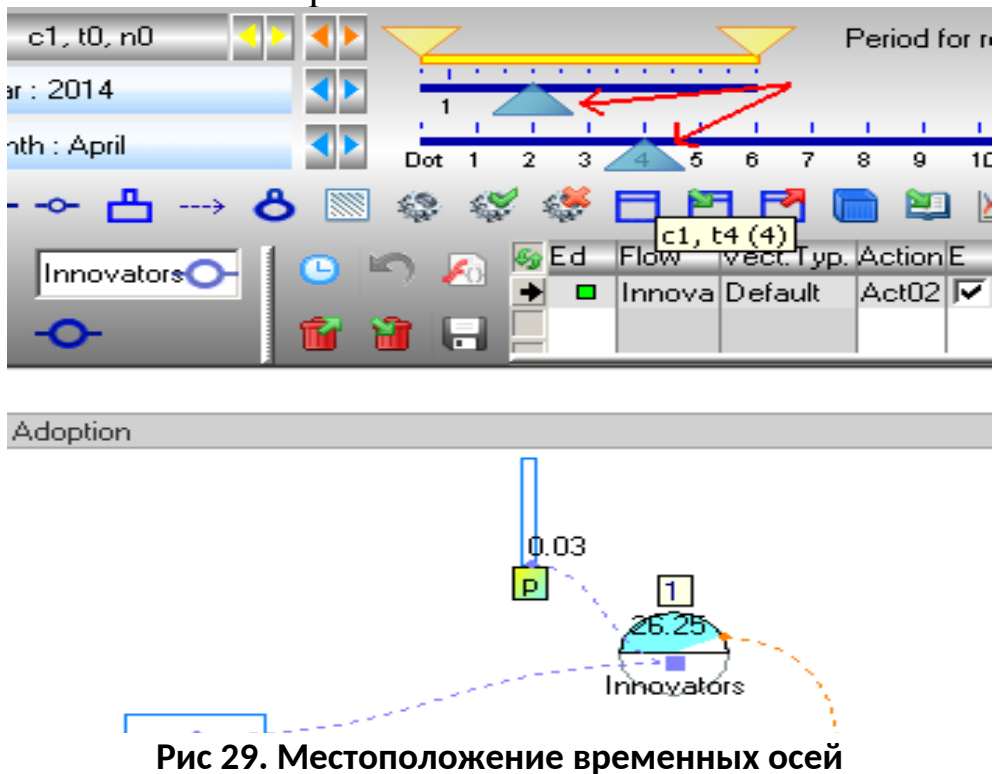

Для повторного запуска модели используется кнопка «Старт/Стоп(f5)»

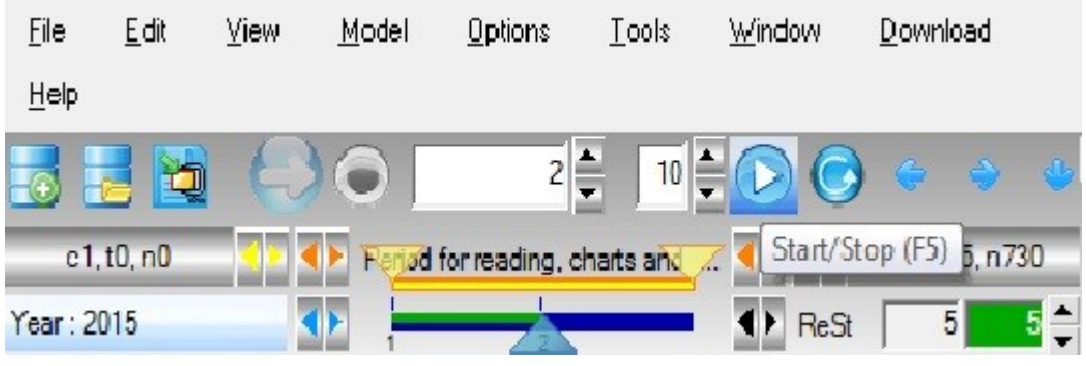

Рис 30. Местоположение запуска и остановки

## Построение графиков

Чтобы построить график для нескольких потоков и стоков выполните следующие действия:

- Нажмите на значок 'Новый график' на панели инструментов
- С помощью мыши нарисуйте прямоугольник, который содержит потоки, графики которых вы хотите нарисовать
- Кликните в выделенную область, чтобы создать новый график
- Для выхода нажмите клавишу Escape или щелкните правой кнопкой мыши на фоне

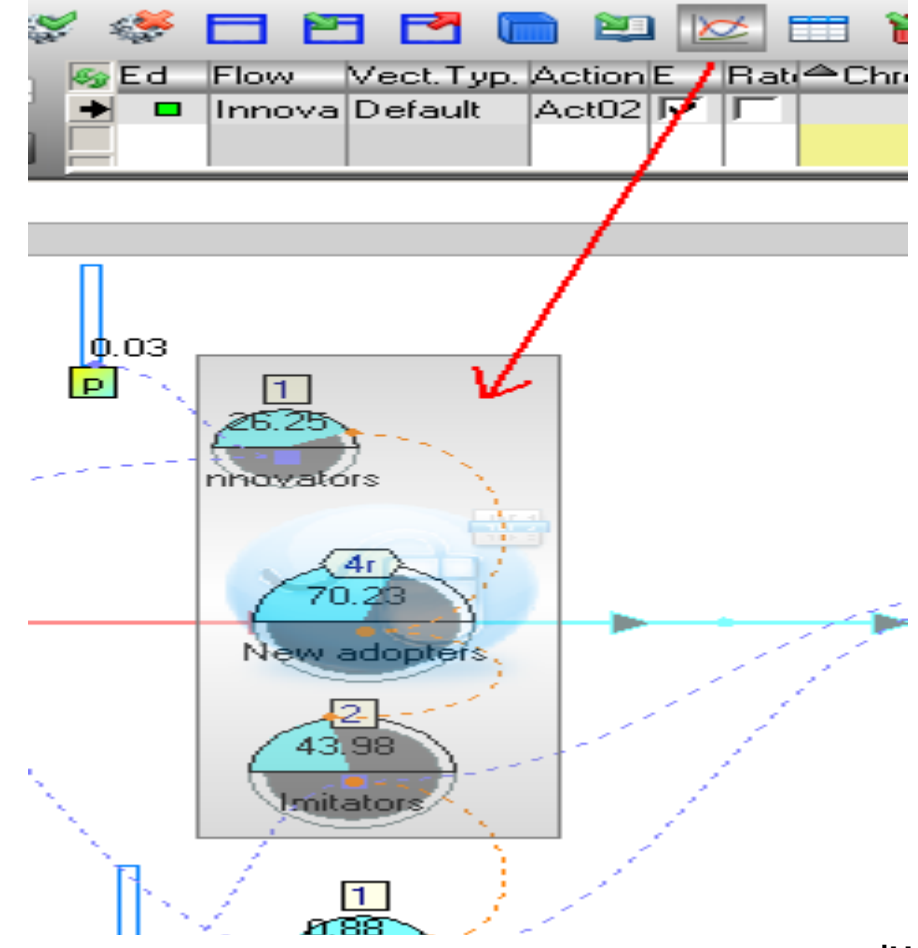

Рис 31. Выделение нужных потоков и местоположение кнопки 'Новый график'

График можно передвигать, для этого:

- Щелкните левой кнопкой мыши по графику
- Не отпуская кнопку передвиньте его в нужное место
- Отпустите кнопку

Также можно настроить вид графика, для этого нужно:

- Щелкнуть два раза левой кнопкой мыши по графику
- В окне приведенном ниже нужно в строке выбрать интересующий пункт
- Закрыть окно и согласится с изменениями

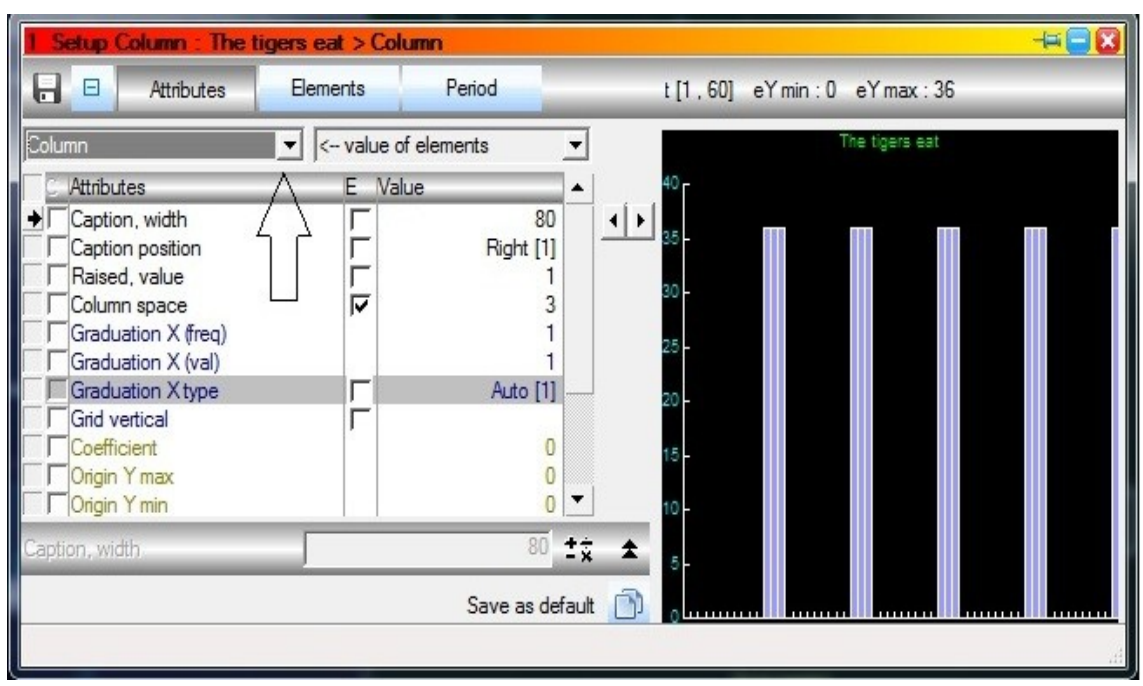

Рис 32. Местоположение строки изменения вида графика

#### <u>Векторы</u>

Векторы используются для упрощения представления модели. Для одного визуального потока или запаса используется несколько данных. Например, у вектора животные есть следующие переменные: львы, львицы, стервятники, тигры, гиены. Количество каждого вида животных разное и потребляют они разное количество пищи.

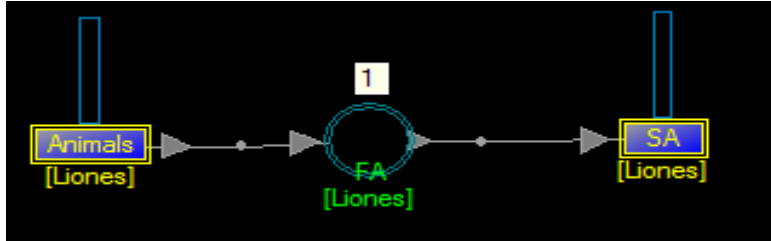

Рис 33. Визуальное представление вектора

В данном случае, у потоков и запасов, где включены вектора, внизу подписывается та переменная вектора, которая выбрана в квадратных скобках.

Окно вектора вызывается клавишей "V".

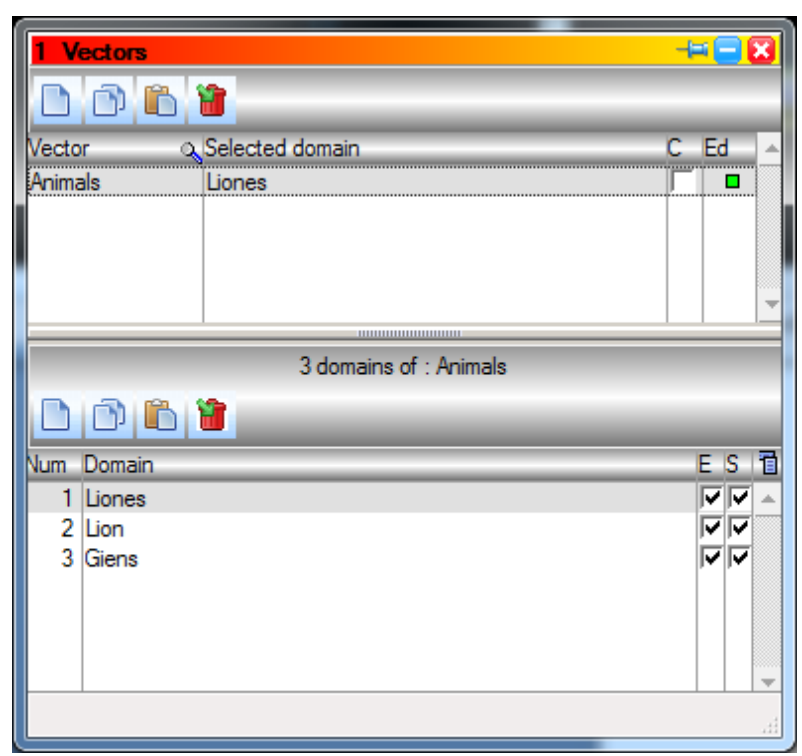

Рис 34. Окно векторов

Для создания вектора сделайте следующие:

- Откройте окно векторов (Клавиша "V")
- В левом верхнем углу нажмите на листок с завернутым углом ("New Vector)
- В новом окне присвойте имя вектору.

Дальше добавим элементы вектора:

- В окне векторов нажмем на листок с завернутым углом, который находится слева по центру ("New domain")
- Присвоим имя элементу

После добавления нескольких элементов можно закрыть окно для сохранения результатов.

Осталось разблокировать потокам и запасам возможность работать с векторами. Для этого выберем нужные потоки и запасы и нажмем правой кнопкой на одном из них. В всплывающем меню нужно выбрать "Enable Vector".

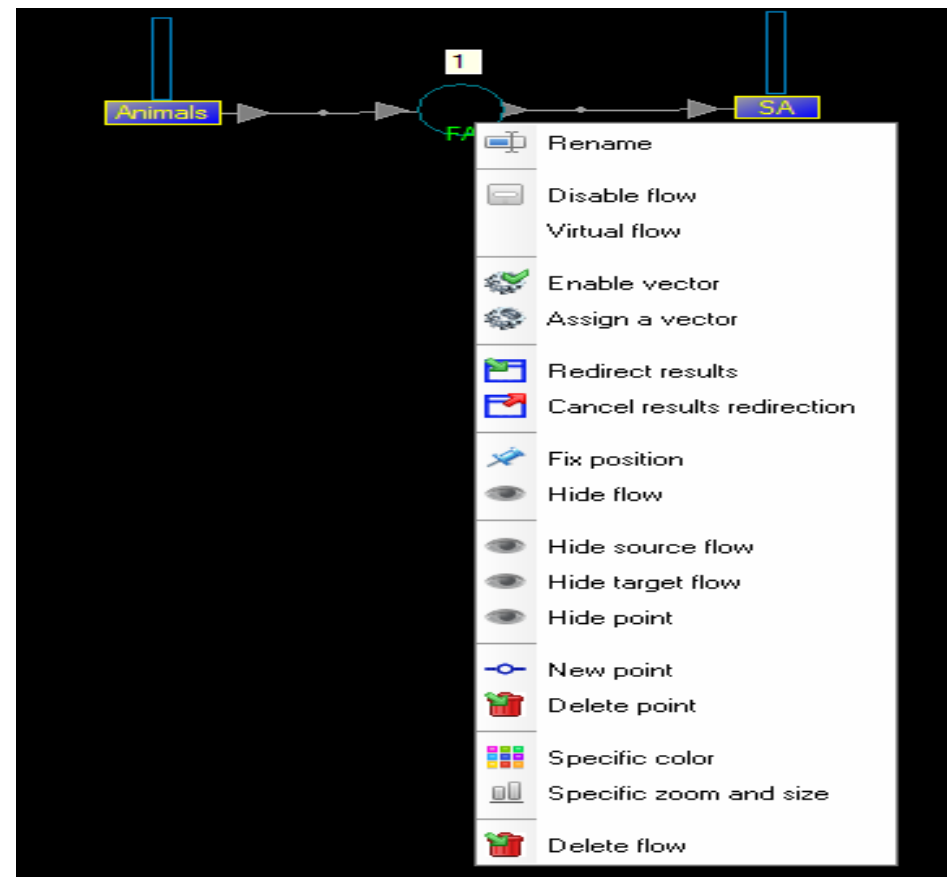

Рис 35. Активация вектора

**Важно:** не стоит забывать, что к самим элементам обращаться нельзя и использование вектора полезно, когда вы используете одну и ту же процедуру для нескольких типов животных. Например, старение или набор массы. Для размножения придется воспользоваться разными запасами.

Чтобы установить значения запасов:

- Нажмите 2 раза на запас
- Выберете пункт "Set initial value(Vector)
- В новом окне в столбце "Specific initial value" ввести начальные значения

| 28     | ements of                                                   | vecto    | r : Animals |   |               |   |   |                        | -== | × |  |  |  |
|--------|-------------------------------------------------------------|----------|-------------|---|---------------|---|---|------------------------|-----|---|--|--|--|
| Stoc   | Stock Flow Used initial value for stock : AnimalsKg[Hyenas] |          |             |   |               |   |   |                        |     |   |  |  |  |
| Num    | Domain 🔍                                                    | <b>_</b> | Stock       | 0 | Initial value | U |   | Specific initial value |     | * |  |  |  |
| 1      | Lions                                                       |          | Animals     |   | 0             | 7 |   |                        | 0   |   |  |  |  |
| 2      | Lioness                                                     |          | AnimalsKg   | ĺ | 20            | • | [ |                        | 8   |   |  |  |  |
| 3      | Hyenas                                                      |          | AnimalsNb   |   | 5             | 7 |   |                        | 15  |   |  |  |  |
| 4      | Vultures                                                    |          |             |   |               |   |   |                        |     |   |  |  |  |
| 5      | Tigers                                                      |          |             |   |               |   |   |                        |     |   |  |  |  |
|        |                                                             |          |             |   |               |   |   |                        |     |   |  |  |  |
|        |                                                             |          |             |   |               |   |   |                        |     |   |  |  |  |
|        |                                                             | -        |             |   |               |   |   |                        |     | - |  |  |  |
| U : sp | ecific initia                                               | al value | e           |   |               |   |   |                        |     | t |  |  |  |

Рис 36. Окно настройки значений

## <u>Упражнения</u>

#### <u>Упражнение 1</u>

В природе, когда добыча убита, львы едят сначала, потом львицы, гиены и стервятники. Создайте соответствующую модель, показывая необходимую и потребляемую пищу.

Решение в модели Exercise01-MealsAnimals.

#### <u>Упражнение 2</u>

Измените в сделанной в предыдущем упражнении модели, следующие параметры:

- Парк открывается в июле 2014 Тигры приезжают только 3 месяца в год, начиная с декабря Тигры едят после львов и перед львицами

Решение в модели Exercise02-OpenInJuly

#### <u>Упражнение 3</u>

Измените модель, сделанную в предыдущем упражнении:

Добавьте запасы как параметры для числа Животных и что (в кг) о́ни едят

Приспособьте поток 'поставка Пищи'

### Решение в модели Exercise03-StockDependencies

#### <u>Упражнение 4</u>

Измените модель, сделанную в предыдущем упражнении:

Добавьте поток, чтобы вычислить ежемесячное потребление пиши

Найдите визуально в модели, у каких животных нет никакой пищи и когда

## Решение в модели Exercise04-FlowDependencies

## <u>Упражнение 5</u>

Измените модель, сделанную в предыдущем упражнении: - упростите модель, создав глобальную процедуру, заменить код «Львы едят», «Львицы едят». чтобы Решение в модели Exercise05- GlobalProcedure:

### Упражнение 6

Измените модель, сделанную в предыдущем упражнении:

Для упрощения модели, создайте вектор с 5 доменами для каждого животного.
 Подключите вектор к потоку «eat» и запасам 'Animals', AnimalsKg', AnimalsNb
 Удалите неиспользуемые элементы.

#### Решение в модели Exercise06-Vectorization <u>Упражнение 7</u>

Измените модель, сделанную в предыдущем упражнении:

поток «FoodPerMonths» возвращает ежемесячное потребление

- поток «гоосп сплонил» возврищает ежемеся шет потреление - Найти и добавить другие решения, чтобы получить ежемесячное потребление пищи с помощью: -1) ValueWrite() и ValueRead(): считывают и записывают переменную псевдо значений -2) функции SValue (): считывает значение запаса - Удалите неиспользуемые элементы.

# Решение в модели Exercise07-OtherSolutionsForMonthlyFoodConsumption

### Упражнение 8

Измените модель, сделанную в предыдущем упражнении:

Добавьте блок "FoodMissing ', чтобы обнаружить животных, которые не едят.

Отобразите недостающую еду в графике.

### Решение в модели Exercise08-FoodMissing

## <u>Упражнение 9</u>

Измените модель, сделанную в предыдущем упражнении:

Добавьте поток с именем "FoodMissing delivery" на поставку недостающей еды в запас "FoodStock", как раз перед тем, как пищи станет не хватать:

- Используйте функцию ReStartAt () для инициализации ретрорасчета.

Добавьте диаграмму для отображения "FoodMissing доставки" После вычисления модели с ретро-расчета:

- Измените все диаграммы: установите флажок "Значения будут следовать ток, проходящий (...), в «Элементы»

- Откройте окно в 'ReStart', нажав клавишу "R".

- Выберите current passing (от 1 до 3) и наблюдайте за графиком и моделью.

Решение в модели Exercise09-RetroCalculation

## <u>Упражнение 10</u>

Измените модель, сделанную в предыдущем упражнении:

Добавьте зеркальные запасы и зеркальные потоки для получения и проверки:

- Всего продовольствия за месяц

- Всего потребляемой еды за месяц; сумма этих двух значений должна равняться нулю

- Количество всех животных

- Общее количество всех параметров веса животных «AnimalsKg»

- Всего параметра AnimalsKg

Решение в модели Exercise10-MirrorStock